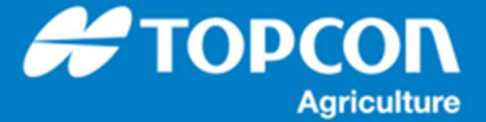

# TAP - HORIZON からの TAP への接続について

TAP への接続はインターネット回線経由になります。従って、X コンソールで使用できる Wi-Fi アンテナとインターネット回線へ接続する Wi-Fi ルーターもしくはスマートフォンが必須になります。

1. X コンソールのインターネットへの接続手順

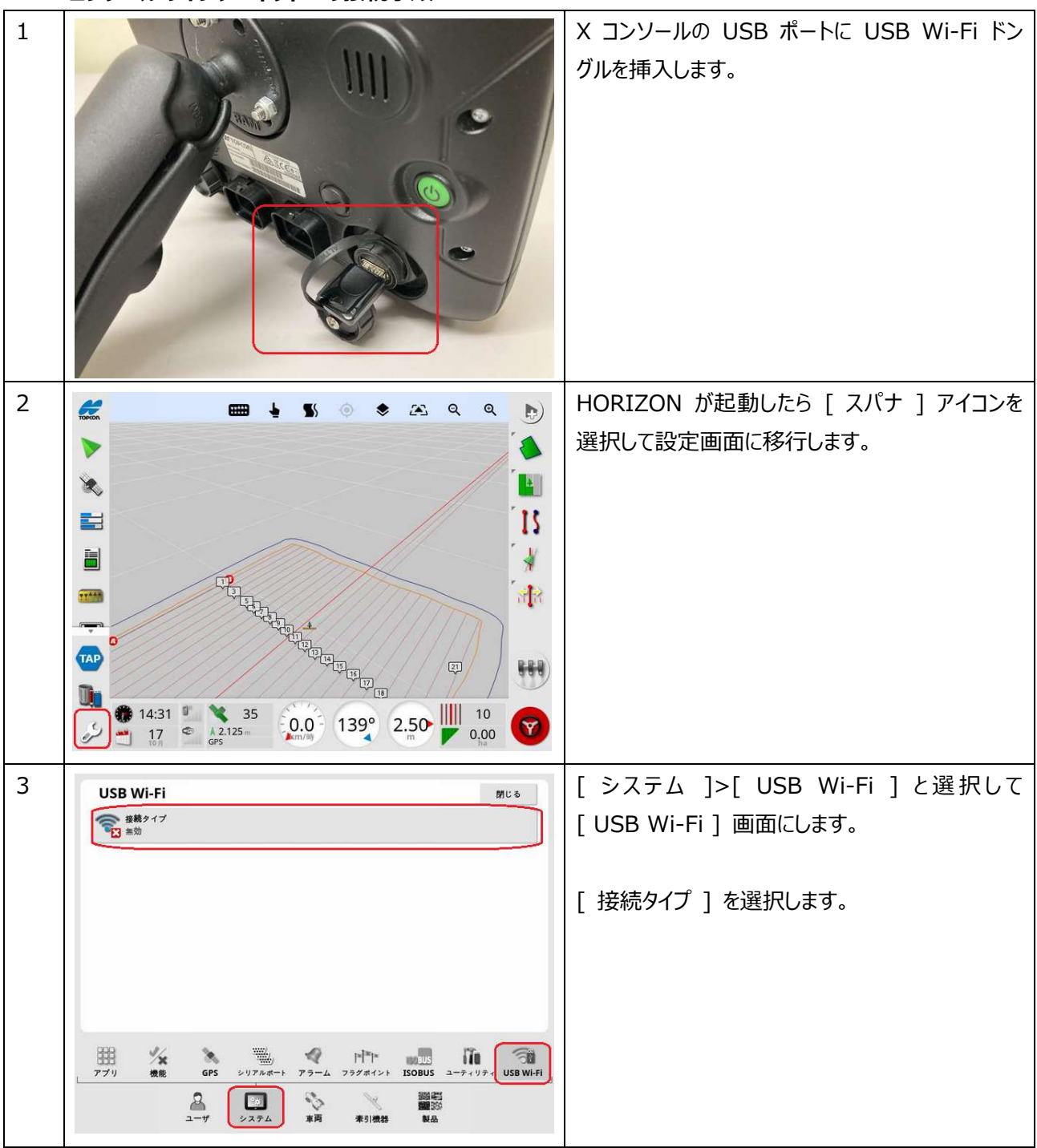

| 4      | USB Wi-Fi Mit &                                                                                                    | [ 接続タイプ ] ダイアログが表示されますので、                                                                                                    |
|--------|----------------------------------------------------------------------------------------------------|----------------------------------------------------------------------------------------------------|
|        | 後期タイプ<br>国 米効                                                                                                    | [ クライアント ] を選択して [ OK ] を選択しま                                                                                                    |
|        | <b>ジリノンド</b><br>ホットスポット                                                                                                    | す。                                                                                                    |
|        | ++>th OK                                                                                                    |                                                                                                    |
|        |                                                                                                    |                                                                                                    |
|        |                                                                                                    |                                                                                                    |
|        | 田 // GPS シリアルボート アラーム フラグポイント ISDRUS ユーラィリラィ USB WI-FI                                                                                                    |                                                                                                    |
|        | 2 - サ<br>システム 東河 未引機器 製品                                                                                                    |                                                                                                    |
| 5      | USB Wi-Fi Mc a                                                                                                    | [ ワイヤレスネットワーク ] ダイアログが表示されま                                                                                                    |
|        | ワイヤレスネットワーク                                                                                                    | す。                                                                                                    |
|        | このウィザードでは「ワイヤレスネットワークに接続する処理について来内します。<br>続行するには"次へ"を押してください。                                                                                                    |                                                                                                    |
|        |                                                                                                    | 使用9る WI-FI ルーターやスマートノオンをテサリ<br>ング可能にして「→」を選択します                                                                                                    |
|        |                                                                                                    |                                                                                                    |
|        |                                                                                                    |                                                                                                    |
|        |                                                                                                    |                                                                                                    |
|        |                                                                                                    |                                                                                                    |
|        |                                                                                                    |                                                                                                    |
| 6      |                                                                                                    | 近傍にある Wi-Fi 接続可能な Wi-Fi ルーター                                                                                                    |
| 6      | USB Wi-Fi Mじる<br>ワイヤレスネットワーク                                                                                                    | 近傍にある Wi-Fi 接続可能な Wi-Fi ルーター<br>やスマートフォンの検索を開始します。しばらくお待ち                                                                                                    |
| 6      | USB Wi-Fi     前じる       ワイヤレスネットワーク       ステップ2:       ワイヤレスアクセスポイントを探しています。                                                                                                    | 近傍にある Wi-Fi 接続可能な Wi-Fi ルーター<br>やスマートフォンの検索を開始します。しばらくお待ち<br>ください。                                                                                                    |
| 6      | USB Wi-Fi     前じる       ワイヤレスネットワーク     ステップ2:       ワイヤレスアクセスポイントを探しています*                                                                                                    | 近傍にある Wi-Fi 接続可能な Wi-Fi ルーター<br>やスマートフォンの検索を開始します。しばらくお待ち<br>ください。                                                                                                    |
| 6      | USB Wi-Fi     所にる       ワイヤレスネットワーク     ステップ2:       ワイヤレスアクセスポイントを探しています。                                                                                                    | 近傍にある Wi-Fi 接続可能な Wi-Fi ルーター<br>やスマートフォンの検索を開始します。しばらくお待ち<br>ください。<br>近傍の機器の名称が表示されます。一覧に表示さ                                                                                                    |
| 6      | USB Wi-Fi     所にあ       ワイヤレスネットワーク     ステップ2:       ワイヤレスアクセスポイントを探しています。                                                                                                    | 近傍にある Wi-Fi 接続可能な Wi-Fi ルーター<br>やスマートフォンの検索を開始します。しばらくお待ち<br>ください。<br>近傍の機器の名称が表示されます。一覧に表示さ<br>れる名称についてはお使いの Wi-Fi ルーターやス<br>マートフォンの説明書を参照してください                                                                                                    |
| 6      | USB Wi-Fi Mにあ   ワイヤレスネットワーク   ステップ2:   ワイヤレスアクセスポイントを探しています。   コ5%                                                                                                    | 近傍にある Wi-Fi 接続可能な Wi-Fi ルーター<br>やスマートフォンの検索を開始します。しばらくお待ち<br>ください。<br>近傍の機器の名称が表示されます。一覧に表示さ<br>れる名称についてはお使いの Wi-Fi ルーターやス<br>マートフォンの説明書を参照してください。                                                                                                    |
| 6      | USB Wi-Fi Mt ゆ   ワイヤレスネットワーク   ステップ2:   ワイヤレスアクセスポイントを探しています。   フイヤレスアクセスポイントを探しています。   35%   キャンセル   アブリ 焼産   GPS   シリアルポート   アラーム   フラガポイント   ISB Wi-Fi                                                                                                    | 近傍にある Wi-Fi 接続可能な Wi-Fi ルーター<br>やスマートフォンの検索を開始します。しばらくお待ち<br>ください。<br>近傍の機器の名称が表示されます。一覧に表示さ<br>れる名称についてはお使いの Wi-Fi ルーターやス<br>マートフォンの説明書を参照してください。                                                                                                    |
| 6      | Wi-Fi     Mt キ     ステップ2:   ワイヤレスネットワーク     ステップ2:   ワイヤレスアクセスポイントを扱しています。     フイヤレスアクセスポイントを扱しています。   キャンセル     スワガ   RPS   シリアルボート     アブ   使う   シリアルボート   アラーム     フブ   使う   シリアルボート   アラーム   アラグボイント   ISOBUS   ユーチャリアキ   USB Wi-Fi                                                                                                    | 近傍にある Wi-Fi 接続可能な Wi-Fi ルーター<br>やスマートフォンの検索を開始します。しばらくお待ち<br>ください。<br>近傍の機器の名称が表示されます。一覧に表示さ<br>れる名称についてはお使いの Wi-Fi ルーターやス<br>マートフォンの説明書を参照してください。                                                                                                    |
| 6      | USB Wi-Fi     聞じる       フイヤレスネットワーク     ステップ2:       ワイヤレスアクセスポイントを探しています。     ワイヤレスアクセスポイントを探しています。       35%     キャンセル       アブリ     産目     シリアルボート       アブリ     産目     シリアルボート       アブリ     産目     シリアルボート       アブリ     産目     シリアルボート       アブリ     モージ     シリアルボート       アブリ     モージ     シリアルボート       アブリ     モージ     シリアルボート       アブリ     モージ     シリアルボート       アブリ     モージ     シリアルボート       アブリ     モージ     シリアルボート       アブリ     モージ     シリアルボート                                                                                                    | 近傍にある Wi-Fi 接続可能な Wi-Fi ルーター<br>やスマートフォンの検索を開始します。しばらくお待ち<br>ください。<br>近傍の機器の名称が表示されます。一覧に表示さ<br>れる名称についてはお使いの Wi-Fi ルーターやス<br>マートフォンの説明書を参照してください。                                                                                                    |
| 6<br>7 | USB Wi-Fi     前じる       クイヤレスネットワーク     ステッブ2:       ワイヤレスアクセスポイントを探しています。     ワイヤレスアクウスポイントを探しています。       35%     キャンセル       アブリ     速度       35%     キャンセル       アブリ     速度       シリアルボート     アラーム       フラブ     東京       シリアルボート     アラーム       フラブボート     アラーム       システム     東京       東京     東京       システム     東京       東京     アイヤレスネットワーク       ステッブ名:     非常       非常     東京       東京のキットワークを選択します。*                                                                                                    | 近傍にある Wi-Fi 接続可能な Wi-Fi ルーター<br>やスマートフォンの検索を開始します。しばらくお待ち<br>ください。<br>近傍の機器の名称が表示されます。一覧に表示さ<br>れる名称についてはお使いの Wi-Fi ルーターやス<br>マートフォンの説明書を参照してください。<br>近傍で接続可能か Wi-Fi 機器が一覧として表<br>示されます。接続したい Wi-Fi ルーターやスマート                                                                                             |
| 6      | USB Wi-Fi     所じる       フイヤレスネットワーク     ステッブ2:       ワイヤレスアクセスポイントを探しています。     ワイヤレスアクウスポイントを探しています。       35%     キャンセル       アグリ     速度       35%     キャンセル       アグリ     速度       シリフルボート     アラーム       アグリ     速度       シリフルボート     アラーム       アクリ     東京       シノフム     東京       東京     東京       東京     東京       アク     アク       レク     東京       シノフム     東京       東京     東京       東京     東京       東京     東京       東京     東京       東京     東京       東京     東京       東京     東京       東京     東京       東京     東京       東京     東京       東京     東京       東京     アラーク       東京     アラーク       東京     東京       東京     アラーク       東京     アラーク <td>近傍にある Wi-Fi 接続可能な Wi-Fi ルーター<br/>やスマートフォンの検索を開始します。しばらくお待ち<br/>ください。<br/>近傍の機器の名称が表示されます。一覧に表示さ<br/>れる名称についてはお使いの Wi-Fi ルーターやス<br/>マートフォンの説明書を参照してください。<br/>近傍で接続可能か Wi-Fi 機器が一覧として表<br/>示されます。接続したい Wi-Fi ルーターやスマート<br/>フォンを選択して [→]を選択します。</td>                                                                                                    | 近傍にある Wi-Fi 接続可能な Wi-Fi ルーター<br>やスマートフォンの検索を開始します。しばらくお待ち<br>ください。<br>近傍の機器の名称が表示されます。一覧に表示さ<br>れる名称についてはお使いの Wi-Fi ルーターやス<br>マートフォンの説明書を参照してください。<br>近傍で接続可能か Wi-Fi 機器が一覧として表<br>示されます。接続したい Wi-Fi ルーターやスマート<br>フォンを選択して [→]を選択します。                                                                      |
| 7      | USB Wi-Fi     MLS       フイヤレスネットワーク     ステッブ2:       ワイヤレスネットワーク     ステッブ2:       ワイヤレスアクセスポイントを探しています。     オャンセル       35%     キャンセル       アグリ     速度       シリアルボート     アクーム       アグリ     速度       シリアルボート     アクーム       アクリ     速度       シリアルボート     アクーム       アクリ     速度       シリアルボート     アクーム       アクリ     速度       シリア     東京       アク     アクーム       アク     東京       アク     アク       アク     アク       アク     アク       アク     アク       アク     アク       アク     アク       アク     アク       アク     アク       アク     アク       アク     アク       アク     アク       アク     アク       アク     アク       アク     アク       アク     アク       アク     アク                                                                                                    | 近傍にある Wi-Fi 接続可能な Wi-Fi ルーター<br>やスマートフォンの検索を開始します。しばらくお待ち<br>ください。<br>近傍の機器の名称が表示されます。一覧に表示さ<br>れる名称についてはお使いの Wi-Fi ルーターやス<br>マートフォンの説明書を参照してください。<br>近傍で接続可能か Wi-Fi 機器が一覧として表<br>示されます。接続したい Wi-Fi ルーターやスマート<br>フォンを選択して [ → ] を選択します。<br>もし、目的の機器が表示されない場合は [ ← ]                                       |
| 6      | USB Wi-Fi MLS   79-72: 71+L-279-042,84-22-6-88L C10-84**   35% 4 + v 2 0 L   77'9 886   97'9 886   20' 29'   20' 29'   20' 29'   20' 29'   20' 29'   20' 29'   20' 29'   20' 29'   20' 29'   20' 29'   20' 29'   20' 29'   20' 29'   20' 20'   20' 20'   20' 20'   20' 20'   20' 20'   20' 20'   20' 20'   20' 20'   20' 20'   20' 20'   20' 20'   20' 20'   20' 20'                                                                                                    | 近傍にある Wi-Fi 接続可能な Wi-Fi ルーター<br>やスマートフォンの検索を開始します。しばらくお待ち<br>ください。<br>近傍の機器の名称が表示されます。一覧に表示さ<br>れる名称についてはお使いの Wi-Fi ルーターやス<br>マートフォンの説明書を参照してください。<br>近傍で接続可能か Wi-Fi 機器が一覧として表<br>示されます。接続したい Wi-Fi ルーターやスマート<br>フォンを選択して [ → ] を選択します。<br>もし、目的の機器が表示されない場合は [ ← ]<br>を選択して機器の設定を確認して 5 項から実施            |
| 6      | USB Wi-Fi   MLS     79-72:   7+++27-4     7+++27-4   7+++27-4     7-7   28     29-7   29     29-7   29     29-7   29     29-7   29     29-7   29     29-7   29     29-7   29     29-7   29     29-7   29     29-7   29     29-7   29     29-7   29     29-7   29     29-7   29     29-7   29     29   29     29   29     29   29     29   29     29   29     29   29     29   29     29   29     29   29     29   29     29   29     29   29     29   29     29   29     29   29     29   29     29   29                                                                                                    | 近傍にある Wi-Fi 接続可能な Wi-Fi ルーター<br>やスマートフォンの検索を開始します。しばらくお待ち<br>ください。<br>近傍の機器の名称が表示されます。一覧に表示さ<br>れる名称についてはお使いの Wi-Fi ルーターやス<br>マートフォンの説明書を参照してください。<br>近傍で接続可能か Wi-Fi 機器が一覧として表<br>示されます。接続したい Wi-Fi ルーターやスマート<br>フォンを選択して [ → ] を選択します。<br>もし、目的の機器が表示されない場合は [ ← ]<br>を選択して機器の設定を確認して 5 項から実施<br>してください。 |
| 7      | WLPI     VITUL X A > 1 TO P     XPy 7 2:   Or (+tu X P > 0 ta X + 1 > 6 # U tr) is 7*     Or (+tu X P > 0 ta X + 1 > 6 # U tr) is 7*   O ta X + 1 > 6 # U tr) is 7*     Y WE   GPS   YUPMAH   P + 2 C X + 1 SOBUS   Z - 9' U ta X + 1 SOBUS   Z - 9' U ta X + 1 SOB | 近傍にある Wi-Fi 接続可能な Wi-Fi ルーター<br>やスマートフォンの検索を開始します。しばらくお待ち<br>ください。<br>近傍の機器の名称が表示されます。一覧に表示さ<br>れる名称についてはお使いの Wi-Fi ルーターやス<br>マートフォンの説明書を参照してください。<br>近傍で接続可能か Wi-Fi 機器が一覧として表<br>示されます。接続したい Wi-Fi ルーターやスマート<br>フォンを選択して [ → ] を選択します。<br>もし、目的の機器が表示されない場合は [ ← ]<br>を選択して機器の設定を確認して 5 項から実施<br>してください。 |

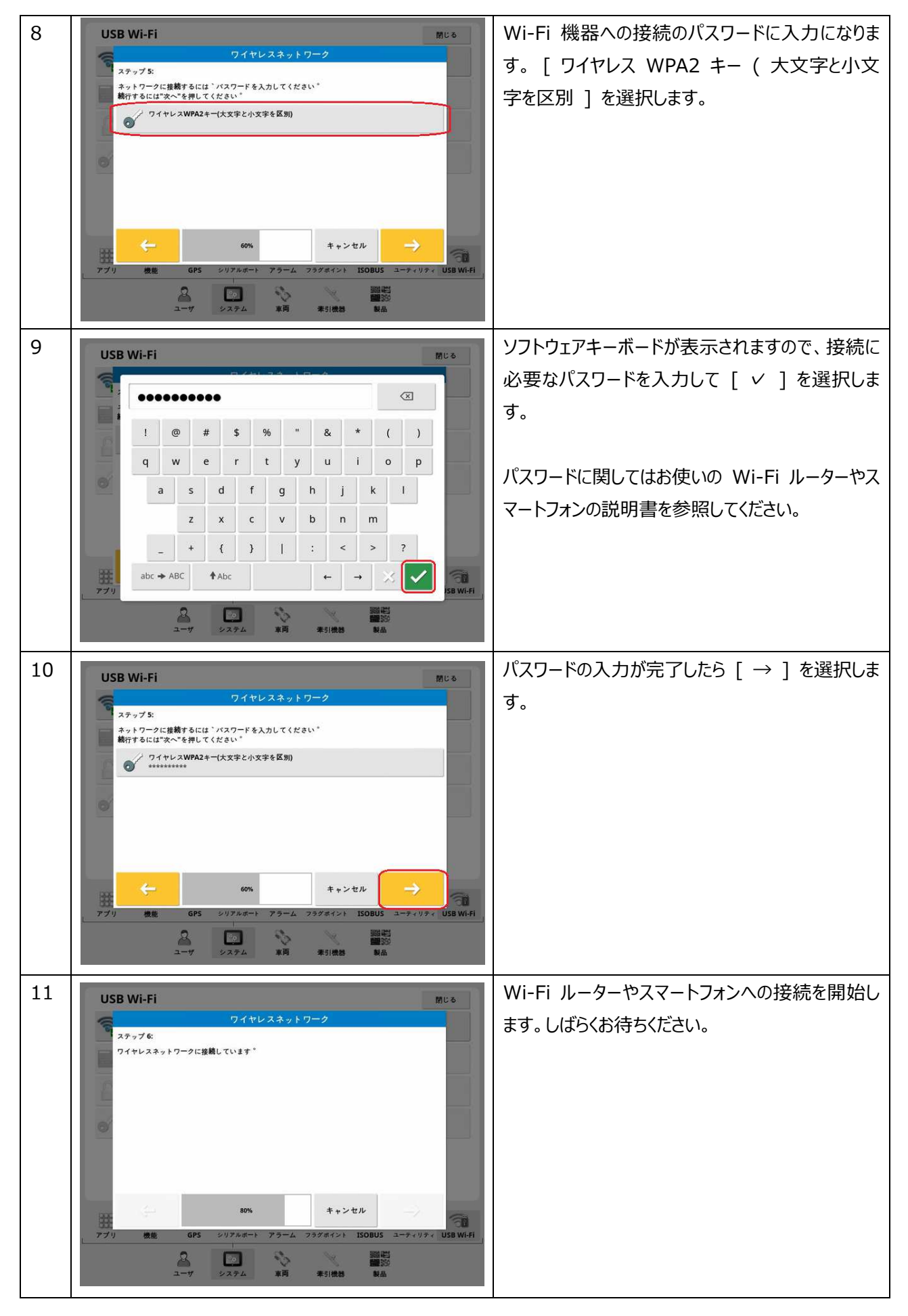

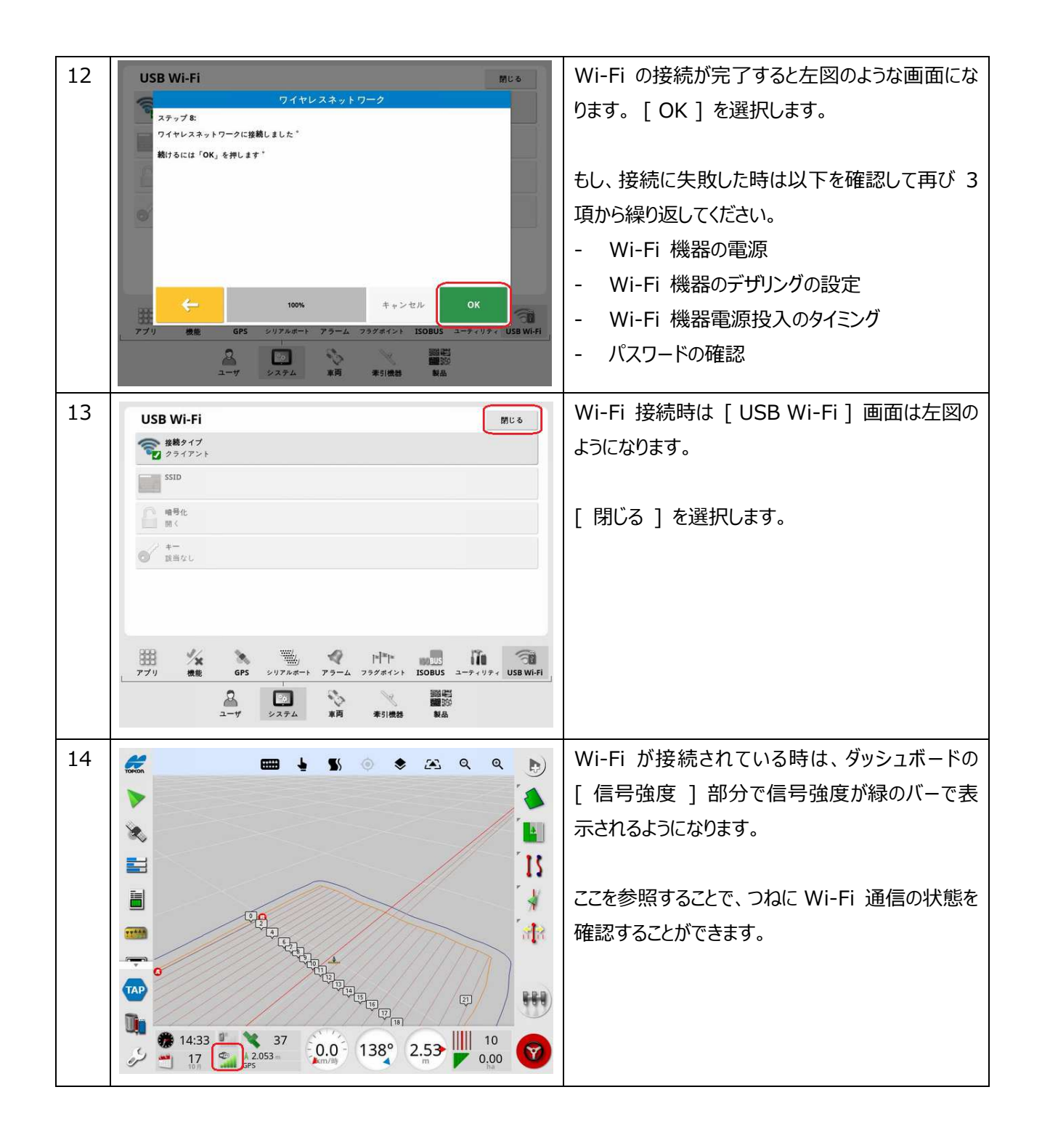

## 2. X コンソールから TAP への接続手順

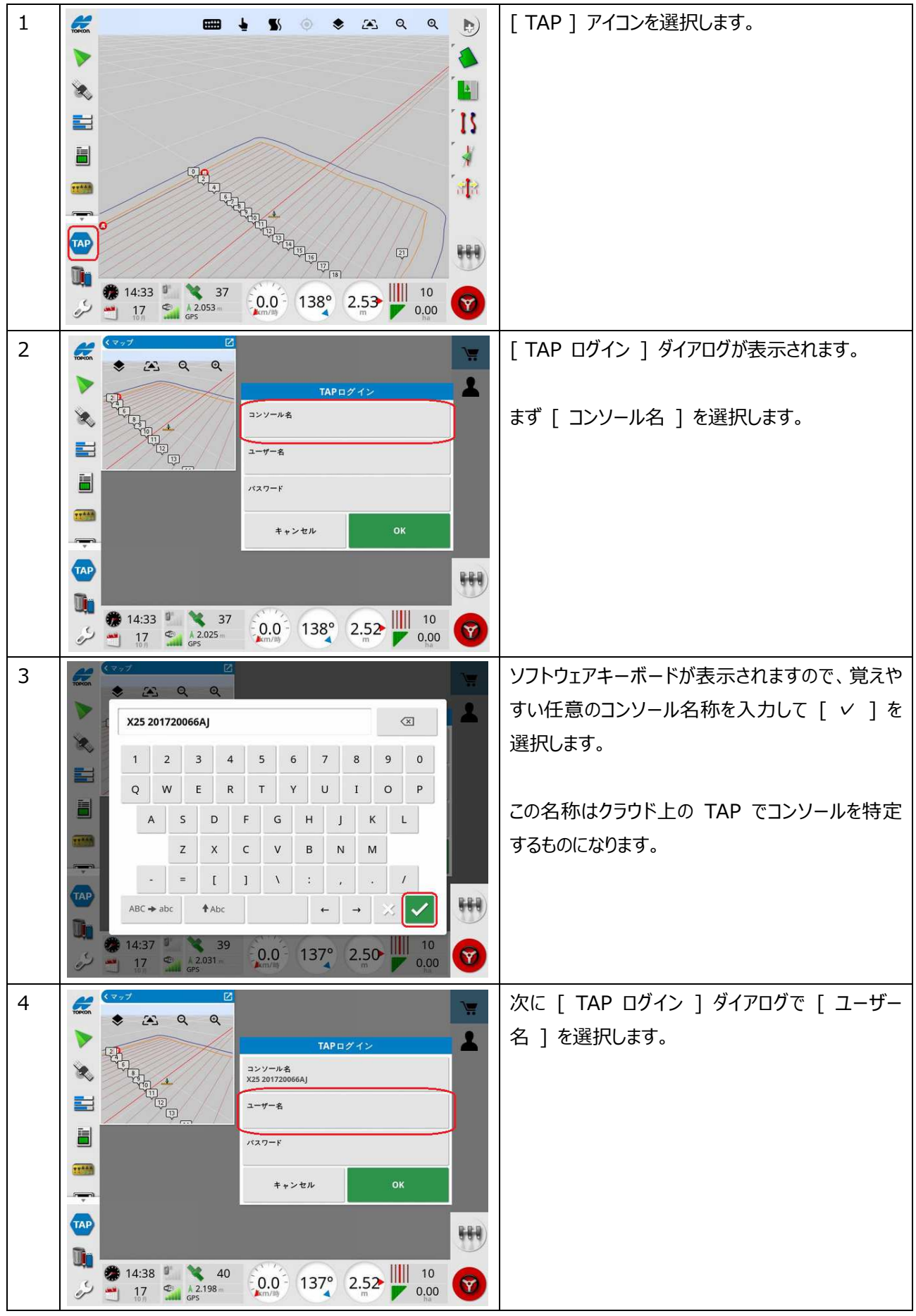

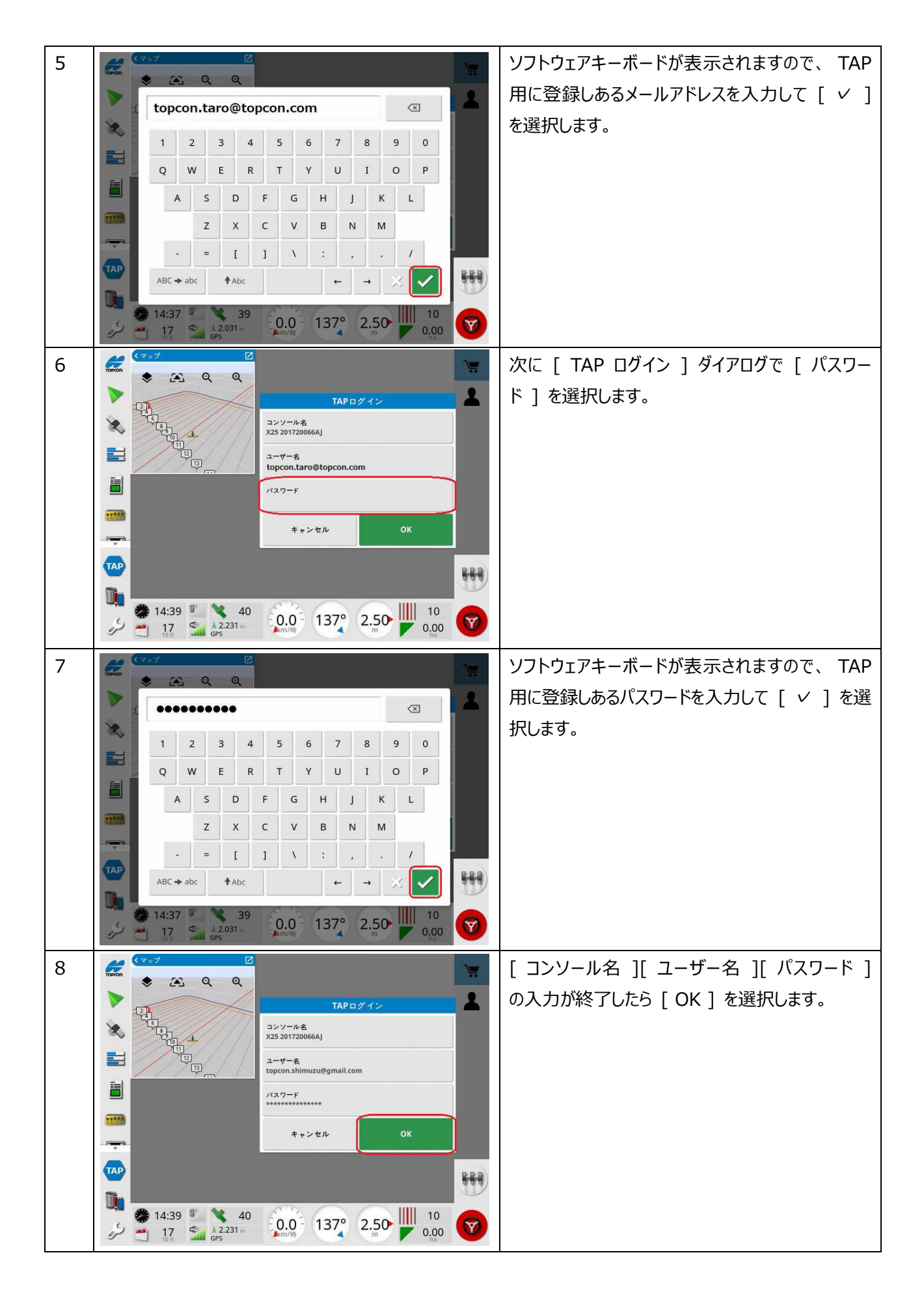

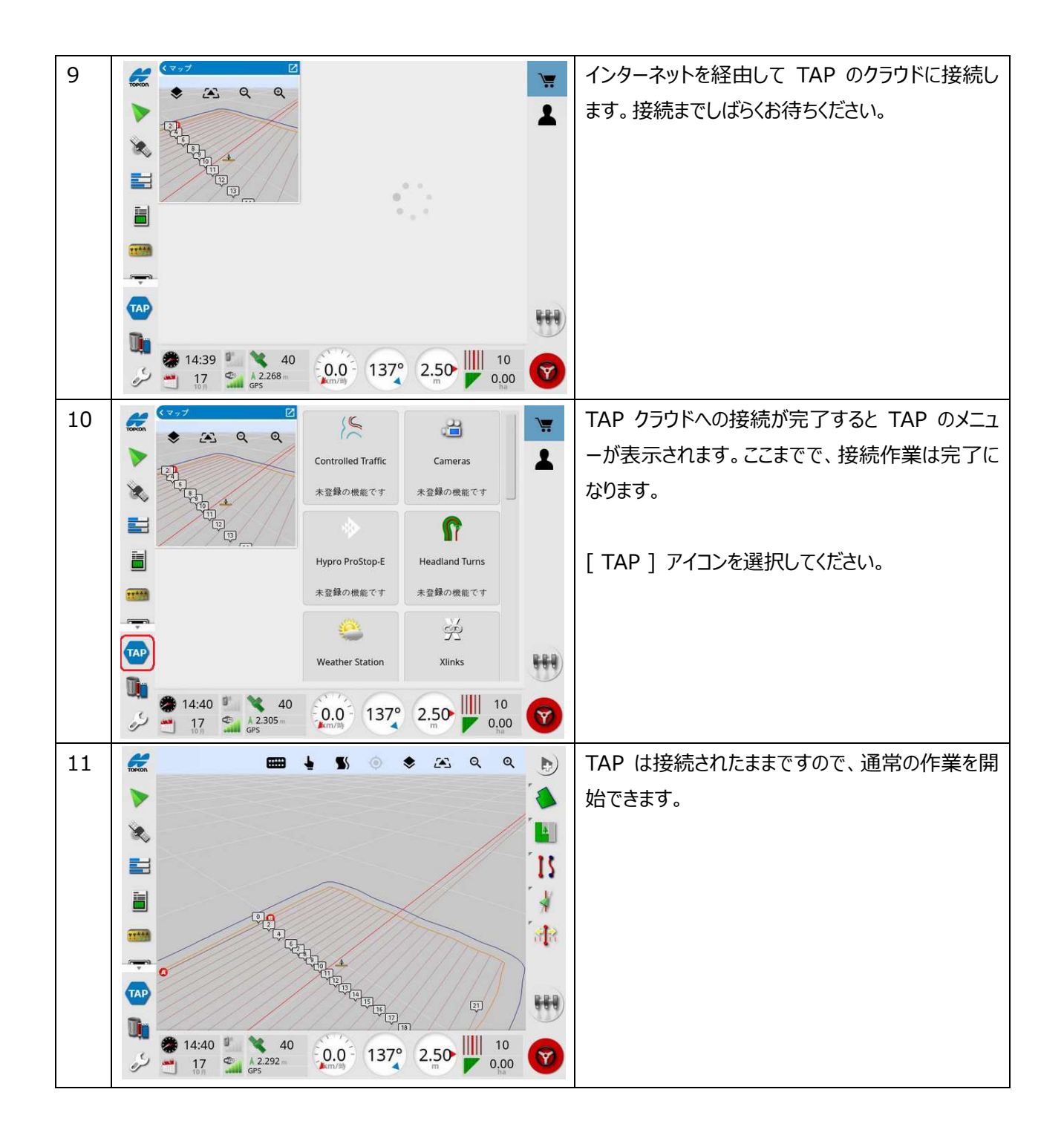

#### 3. 再起動時の TAP の接続について

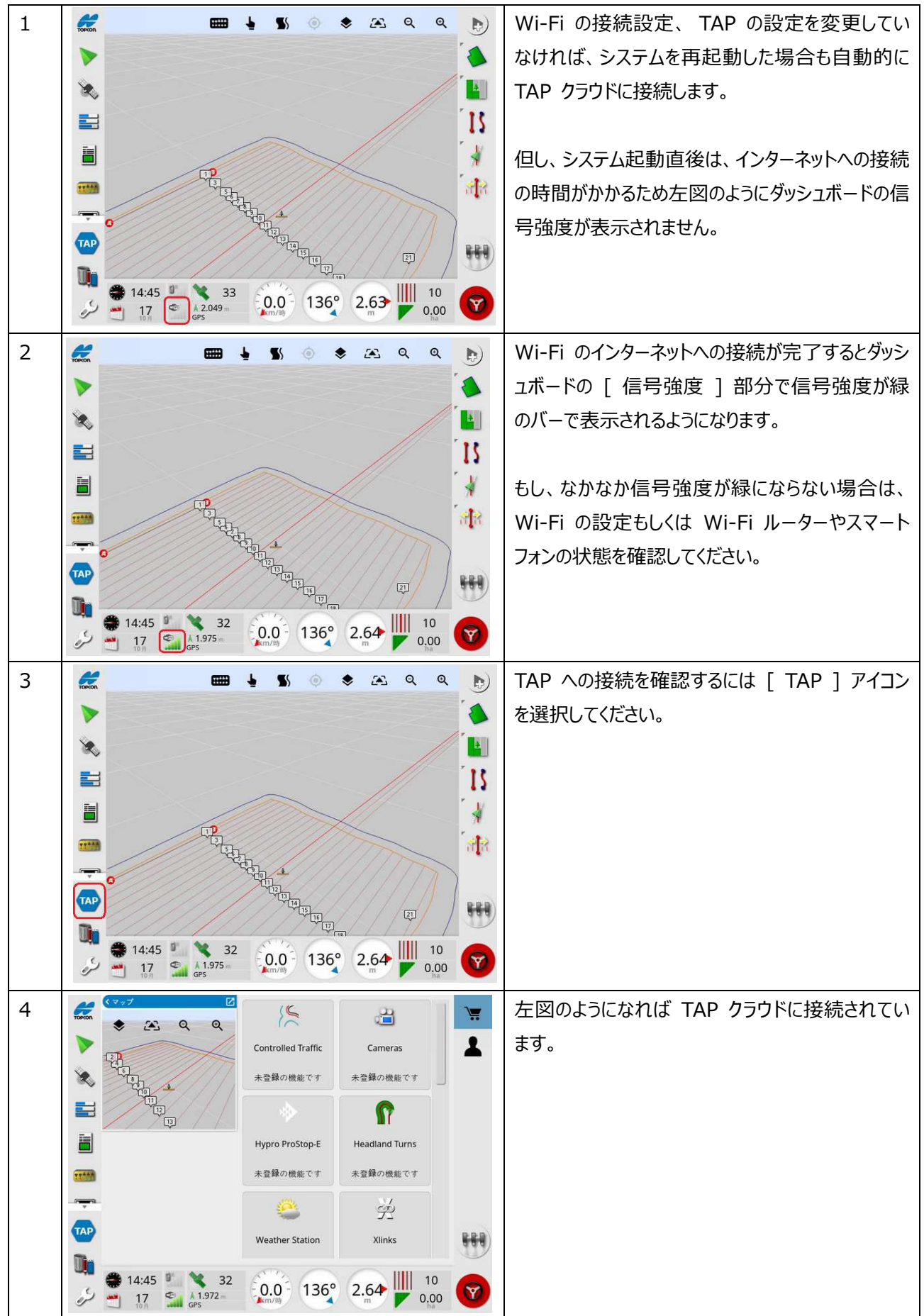

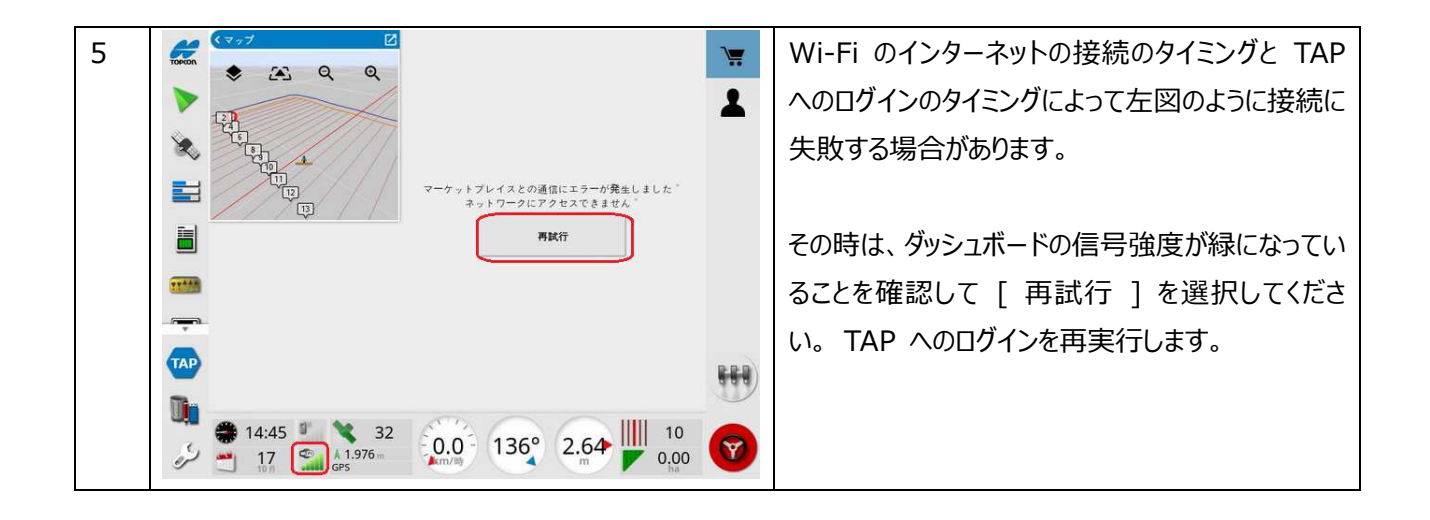

## 4. TAP の接続の解除手順

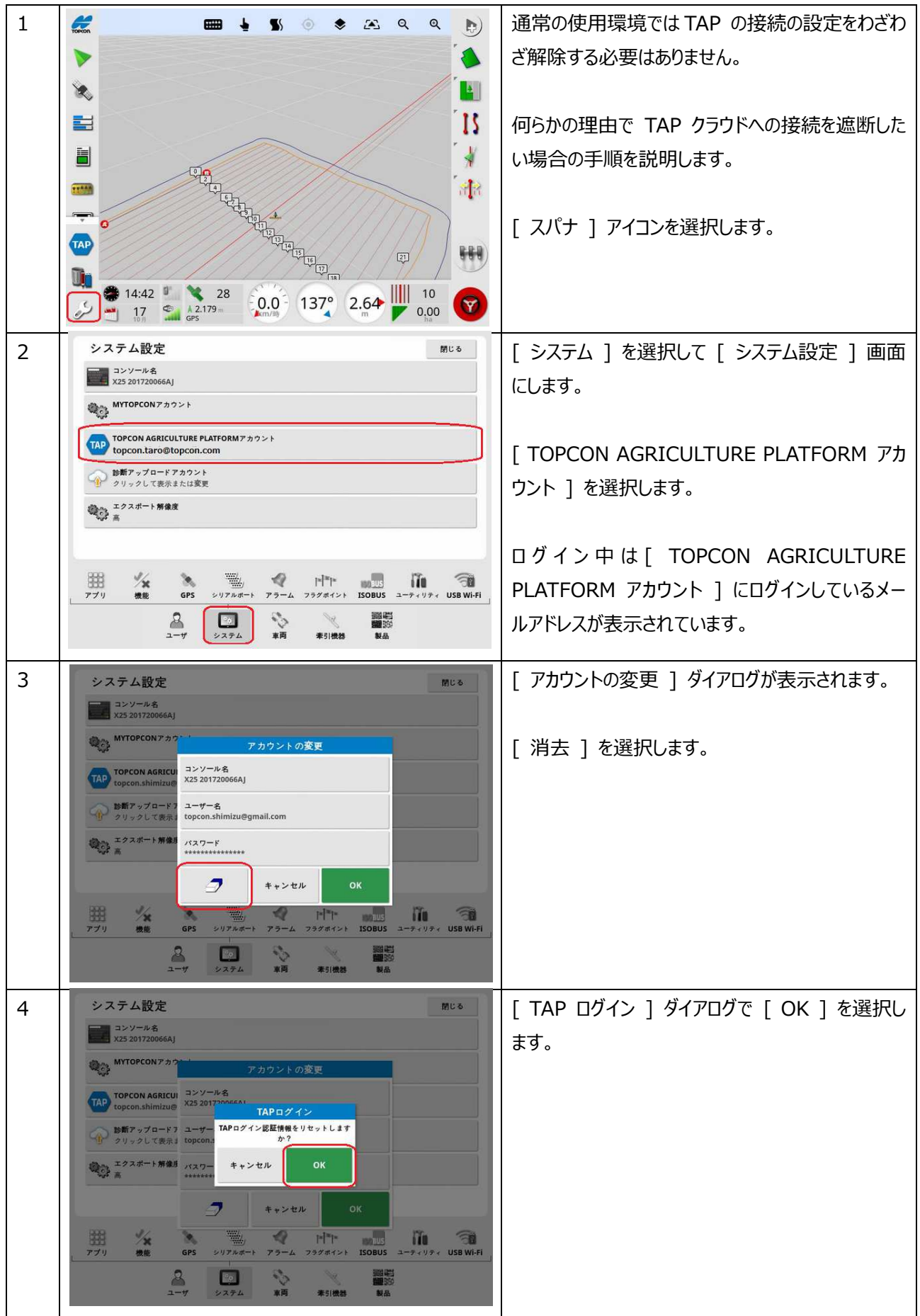

| 5 | システム設定 アレーマン アレーマン アレーマーマン アレーマン アレーマン アレーマン アレーマン アレーマン アレーマン アレーマン アレーマン アレーマン アレーマン アレーマン アレーマン アレーマン アレーマン アレーマン アレーマン アレーマン アレーマン アレーマン アレーマン アレーマン アレーマン アレーマン アレーマン アレーマン アレーマン アレーマン アレーマン アレーマン アレーマン アレーマン アレーマン アレーマン アレーマン アレーマン アレーマン アレーマン アレーマン アレーマン アレーマン アレーマン アレーマン アレーマン アレーマン アレーマン アレーマン アレーマン アレーマン アレーマ |  |
|---|----------------------------------------------------------------------------------------------------|--|
|   | コンソール名<br>X25 201720066AJ                                                                                                    |  |
|   | MYTOPCON7カウント                                                                                                    |  |
|   | TAP TOPCON AGRICULTURE PLATFORM 7 カウント                                                                                                    |  |
|   | ◆ 時前アップロードアカウント<br>クリックして表示または変更                                                                                                    |  |
|   | エクスボート開催度<br>高                                                                                                    |  |
|   | 田<br>グリ 機能 GPS シリアルボート アラーム フラグポイント ISOBUS ユーティリティ USB Wi-Fi                                                                                                    |  |
|   | ユーザ システム 車両 牽引機器 2000                                                                                                    |  |

# 5. Wi-Fi 接続の解除手順

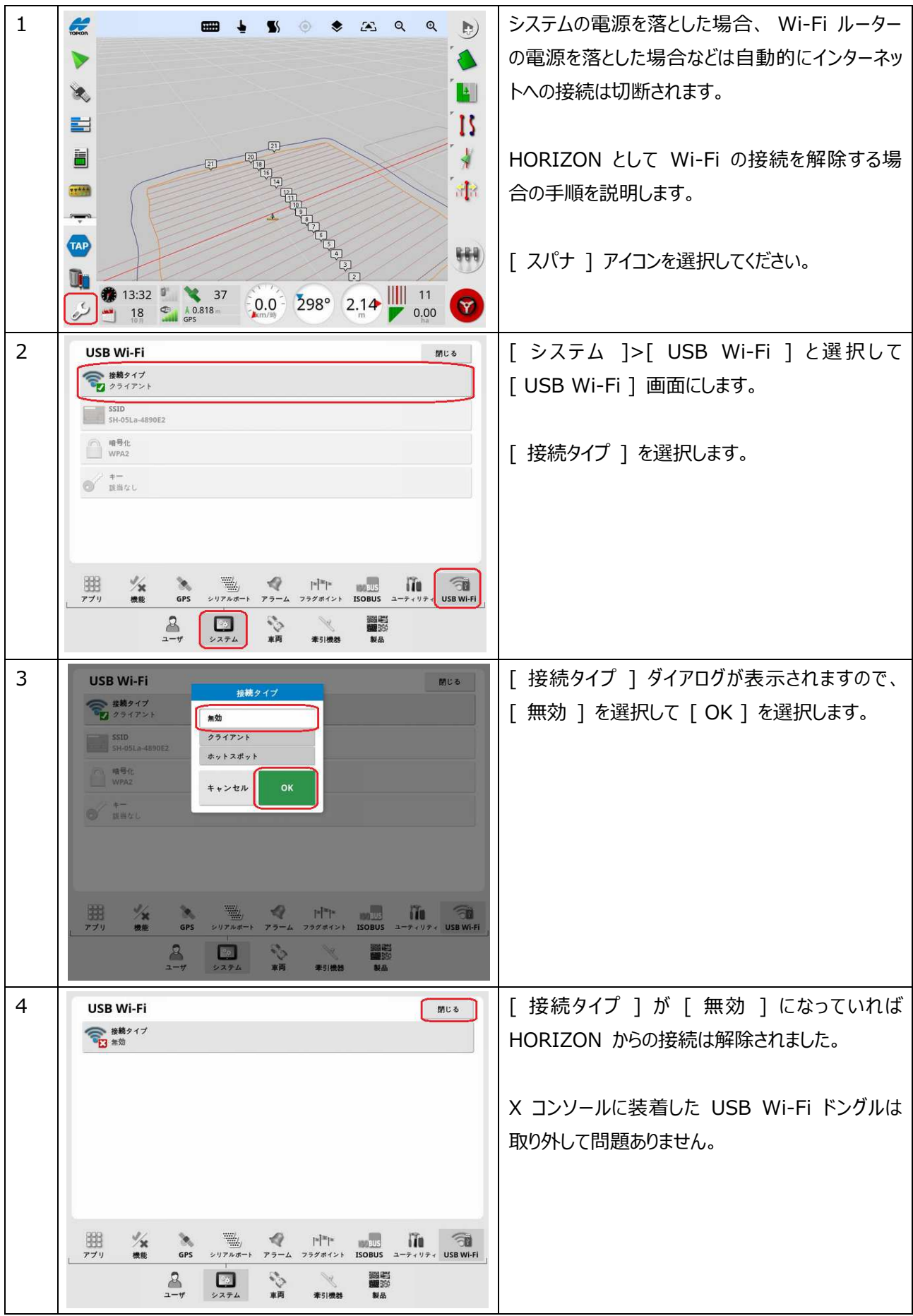